# Virgo Offline Hajj Guide

#### Add Hotels Data

From Virgo Offline main window choose from upper menu (Input > Hotels)

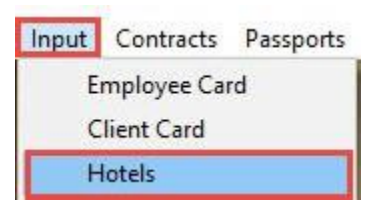

#### Fill Up all needed hotels data then click Add

| Hotel Name     | Four Season AL-Madinah       |        |               |              |   |
|----------------|------------------------------|--------|---------------|--------------|---|
|                | Four Season AL-Madinah       |        |               |              |   |
| City           | Madina                       | •      | Country       | Saudi Arabia | • |
| laram Distance | 400                          | Meters | Beds Capacity | 2            |   |
| Telephone      | 0096170707070                |        |               |              |   |
| Address        | Saudi Arabia Al-Madinah      |        |               |              |   |
|                |                              |        |               |              |   |
|                | List this hotel on the list. |        |               |              |   |

You can also Browse, Delete or Modify previously added hotels

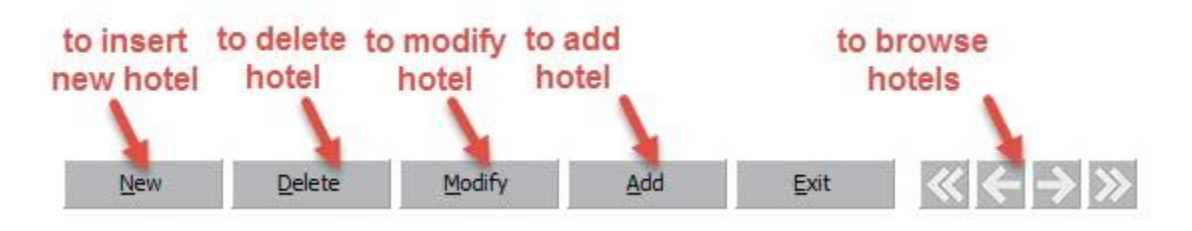

#### Create Hajj Group

choose Hajj from upper menu then click Group Card

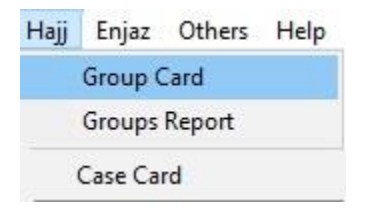

Put **Group Name**, **Group default fields** (Travel Date, Arrival Date, Departure Date) and **hotels data** 

#### then click Add

Note we advice to set **Group Name** according to its pilgrims hotels names for more help in group filtering

| View Das                                                              | smort Impo                          | t Export D              | int         |                |                |        |                   |                |               | -                                 |   |
|-----------------------------------------------------------------------|-------------------------------------|-------------------------|-------------|----------------|----------------|--------|-------------------|----------------|---------------|-----------------------------------|---|
| Client                                                                | Virgo Syria                         | nt Export Pr            | Int         | •              | R Contract     |        |                   | ▼ Dat          | te 24/07/2016 | Ps                                | - |
| Group Name                                                            | 69 Ha                               | iji Group               | -0          |                |                |        |                   |                |               |                                   |   |
| Notes                                                                 |                                     |                         |             |                |                |        |                   |                | Invoice 0     |                                   |   |
| Send To EHa                                                           | aj Expo                             | rt to Offline           |             |                |                |        |                   |                |               | V Marine                          |   |
| a Contents                                                            | Print Option                        | s                       |             |                |                |        |                   |                |               | Į.                                |   |
| GIO                                                                   | Travel Date                         | 29/07/2016              |             | Arrival Date   | 29/07/2016     | •      | Departure Date    | 30/07/2016     | •             | 2                                 |   |
| Pa<br>Makkah                                                          | assport Type                        | Normal                  | <b>_</b>    | Nationality    | United Kingdom | •      | Prev. Nationality | United Kingdom | •             | Country United Kingdom            |   |
| Hotel Name                                                            |                                     | 1908                    | Night Count | Birth Place    | 22             | ~      |                   |                |               | And a second second second second |   |
| Royal Makan                                                           |                                     |                         | 4           |                |                |        |                   |                |               |                                   |   |
| Checkin date                                                          | 29/07/2016                          | -                       |             |                |                |        |                   |                |               |                                   |   |
| Checkin date<br>Madina                                                | 29/07/2016                          | •                       |             |                |                |        |                   |                |               |                                   |   |
| Checkin date<br>Madina<br>Hotel Name                                  | 29/07/2016                          | •                       | Night Count |                |                |        |                   |                |               |                                   |   |
| Checkin date<br>Madina<br>Hotel Name<br>Four Season M<br>Checkin date | 29/07/2016<br>Madenah<br>02/08/2016 | •<br>•                  | Night Count |                |                |        |                   |                |               |                                   |   |
| Checkin date<br>Madina<br>Hotel Name<br>Four Season N<br>Checkin date | 29/07/2016<br>Madenah<br>02/08/2016 | ▼<br>▼<br>Passport Edit | Night Count | Delete Passpor | t Refresh      | Move P | assports Copy Pa  | ssports Find   | Passport      |                                   |   |

Back to **Contents** box, Click **New Passport** to insert passports

| New Passport ( | F2) | Insert Pa | ssport | Edit Pas | ssport (F4) | Delete Passport | Refresh |
|----------------|-----|-----------|--------|----------|-------------|-----------------|---------|
| New            |     | Delete    | Mo     | dify     | Add         | Find (F3)       | Exit    |

#### Read passport with Passport Scanner

| Note fill up Passport Card | with all details | that needed | same as | E-Hajj Portal web |
|----------------------------|------------------|-------------|---------|-------------------|
| services site requirement  |                  |             |         |                   |

| V Passport Card      |                |                  |              |           |                |          |               |                   |                |     |                             |             | 8 <u>—</u> 8 |          | ×               |
|----------------------|----------------|------------------|--------------|-----------|----------------|----------|---------------|-------------------|----------------|-----|-----------------------------|-------------|--------------|----------|-----------------|
|                      | Group :        | Hajj Group       |              | -         |                | Client : | Default Clier | nt                | •              | Bar | arcode Reader Configuration |             |              |          |                 |
|                      | Date :         | 26/07/2016       |              |           |                |          | ✓ Load deta   | ails from databas | 2              |     | Refresh Lookups             |             |              |          |                 |
| Passport Information | Notes          |                  |              |           |                |          |               |                   |                |     |                             |             |              |          |                 |
| Passport Number      | -              |                  | Ger          | nder Male | Ŧ              | Title Mr |               |                   | Change Picture | Ps  | Passport Photo RF Photo     | Visa Oth    | ner          | Other    |                 |
|                      | First Name     | -                | Father Name  | -         | Grand Name     |          | Last Name     |                   | -              |     |                             |             |              |          |                 |
| Arabic Name          |                |                  | ][           |           | -              |          |               |                   | 100.00         |     |                             |             |              |          |                 |
| English Name         |                |                  | -            |           |                |          |               |                   |                |     |                             |             |              |          |                 |
| Name                 |                |                  |              |           |                |          |               |                   | -              |     |                             |             |              |          |                 |
| Passport Type        | Normal         |                  | -            |           |                |          |               |                   | · · ·          |     |                             |             |              |          |                 |
| National ID          | -              |                  |              |           |                |          |               |                   |                |     |                             |             |              |          |                 |
| Country              | United Kin     | igdom            | *            | National  | ity United Kin | gdom     | -             | Prev. Nationality | United Kingdom | •   |                             |             |              |          |                 |
| Birth Place          | United Kin     | igdom            | ~            | Birth Da  | te 01/10/197   | 0        | -             |                   |                |     |                             |             |              |          |                 |
| Issue Place          |                |                  | ~            | Issue Da  | te 29/09/201   | 1        | •             | Expiry Date       | 29/09/2021     | •   |                             |             |              |          |                 |
|                      |                |                  |              |           |                |          |               |                   |                |     |                             |             |              |          |                 |
| Address              | <u> </u>       |                  |              |           |                |          | ~             | Telephone         | 0              |     |                             |             |              |          |                 |
| Mahram               |                |                  |              | ▼ Relati  | on             |          | •             |                   |                |     |                             |             |              |          |                 |
| Permit No            | 0              |                  |              | Issue Da  | te 18/07/201   | .6       | •             | Expiry Date       | 18/07/2016     | •   |                             |             |              |          | _               |
|                      |                |                  |              |           | 1              |          |               | Hajj ID           | 0              |     | Read Scan Aquire In         | iage Delete |              |          |                 |
|                      |                |                  |              |           |                |          |               |                   |                |     | Stop read on errors         |             | Zoom         | 100      |                 |
| -3 Change Gender - F | F6 Add - F-    | 4 Modify - F7 Gr | oup of women |           |                |          |               |                   |                |     |                             |             |              |          | 1410            |
| New                  | <u>D</u> elete | Modify           | Add          | 1         | <u>E</u> xit   |          |               |                   |                |     |                             |             | <b>«</b> (   | -  ->  : | <b>&gt;&gt;</b> |

#### Click **Change Picture** to add pilgrim photo

Note E-HaJ Portal Accepted File Types :jpeg, jpg, gif, png. (Max : 20KB per File)

As well Virgo Offline will automatically adjust photo size

Note check the absence of any watermark on the image to prevent any possibility of rejection from the Consulate

Click **Import from File** to add soft copy (**JPG File**) or click **Import from Scanner** to scan hard copy then determine the appear area and click **Crop** to save picture

| File Edit In<br>Settings | Import From File | Import From Scanner | Crop! | Save & Scan | Reset the box | Auto Crop             |
|--------------------------|------------------|---------------------|-------|-------------|---------------|-----------------------|
|                          |                  |                     |       |             |               | To change rectangle s |
| Scan Log                 |                  |                     |       |             |               |                       |
| 1                        |                  |                     |       |             |               |                       |
| Sun                      |                  |                     |       |             |               |                       |
| 1 day                    |                  |                     |       |             |               |                       |
|                          |                  |                     |       |             |               |                       |

#### Note you can choose Scanner type and Resolution from Settings

| Scanner                                      |                   | ОК     |
|----------------------------------------------|-------------------|--------|
|                                              | ~                 | Cancel |
| B                                            |                   |        |
| Resolution<br>80 🗣 dpi                       | Show UI           |        |
| Resolution<br>80 🚔 dpi<br>Scan Area<br>Width | Show UI<br>Height |        |

After picture added click **Add** to store passport or click (**Modify, Delete, New**) to edit stored passports

| .w | Delete | Modify | Add | Exit | Send to EHAJ |
|----|--------|--------|-----|------|--------------|
|----|--------|--------|-----|------|--------------|

Note to open old stored Group click **Find(F3)** then search and choose the group then click **OK** 

| New | Delete                                 | Modify               | Add     | Find (F3) | Exit |
|-----|----------------------------------------|----------------------|---------|-----------|------|
|     | 10000000000000000000000000000000000000 | Contract Contraction | 1000000 |           |      |

| Find          |                |                  |        |   |
|---------------|----------------|------------------|--------|---|
| Sort By Id 🗸  |                |                  |        |   |
| Id Group Name | Client         | Contract         | Status | _ |
| 3 Hajj Group  | Default Client | Default Contract | New    |   |
|               |                |                  |        |   |
|               |                |                  |        |   |
|               |                |                  |        |   |
|               |                |                  |        |   |
|               |                |                  |        |   |
|               |                |                  |        |   |
|               |                |                  |        |   |
|               |                |                  |        |   |
|               |                |                  |        |   |
|               |                |                  |        |   |
|               |                |                  |        |   |
|               |                |                  |        |   |
| <             |                |                  |        | 3 |

## Define E-Hajj Portal Embassy Quota

**Open** Ministry of Hajj (E-Hajj Portal) site and login **(User Name & Password**)

|              | User Name                                                     |                          |
|--------------|---------------------------------------------------------------|--------------------------|
| ₽            | Password                                                      | Forgot Password          |
|              |                                                               | tivata Llear             |
| Cro          | ato an account/Ac                                             |                          |
| Crea         | ate an account/Ac<br>ate / Check appoi                        | ntment & Registration fo |
| Crea<br>Crea | ate an account/Ac<br>ate / Check appoi<br>1g, Food and Liftir | ntment & Registration fo |

Enter to Home box and from Quota Details choose Embassy Quota Associations Requests

|                                            |                                                                                                    | X REPORTS                                                                                                    |
|--------------------------------------------|----------------------------------------------------------------------------------------------------|----------------------------------------------------------------------------------------------------|
| Details  Approved Warranties and Contracts | Flight Bookings 🗸                                                                                                    | My Bank Letters                                                                                                    |
| assy Quota Associations Requests           |                                                                                                    |                                                                                                    |
| oved Embassy Quotas                        |                                                                                                    |                                                                                                    |
|                                            | Details        Approved Warranties and Contracts          assy Quota Associations Requests         oved Embassy Quotas | Details       Approved Warranties and Contracts       Flight Bookings         assy Quota Associations Requests         oved Embassy Quotas |

#### From Action Menu, select Add

|          |           |           |                 |         |         | ACTION  |
|----------|-----------|-----------|-----------------|---------|---------|---------|
|          |           |           |                 | -       | Request | Add     |
| Req Id 🝸 | Country T | Embassy T | Request Quota T | Quota T | Date    | 🖨 Print |
|          |           |           |                 |         | T       | Excel   |

Define Embassy and Requested quota allocation Then click Add to List

| Full Quota                  | 256                            |   |
|-----------------------------|--------------------------------|---|
|                             | Quota includes mission members | ( |
| Embassy *                   |                                | ٣ |
| equested quota allocation * | 256 (2)                        |   |
|                             | ADD TO LIST                    |   |

#### After that, click on **Submit**

| Country                           |                                             | Empassy            | Requ            | ested Quota                |                                                         |                                           |                         |
|-----------------------------------|---------------------------------------------|--------------------|-----------------|----------------------------|---------------------------------------------------------|-------------------------------------------|-------------------------|
| 100                               | Canton                                      |                    | 256             |                            |                                                         |                                           | Rer                     |
|                                   |                                             |                    |                 | SUBMIT                     | ,EL                                                     |                                           |                         |
| ♣ Home · Quota Details · Req Id ∓ | Embassy Quota Associations Req<br>Country T | uests<br>Embassy y | Request Quota 🝸 | Response<br>Quota T        | Request<br>Date                                         | ACTIO<br>Response<br>Date ¥               | N ×<br>State            |
| Home - Quota Details -            | Embassy Quota Associations Req<br>Country T | Embassy y          | Request Quota Ŧ | Response<br>Quota T<br>256 | Request           Date           〒           20/07/2016 | ACTIO<br>Response<br>Date T<br>20/07/2016 | N V<br>State<br>Approve |

#### Send Group to E-Hajj Portal

#### Note make sure Internet Explorer browser 11 was installed at your system

**Open** Ministry of Hajj (E-Hajj Portal) site at **Internet Explorer browser 11** and login **(User Name & Password**)

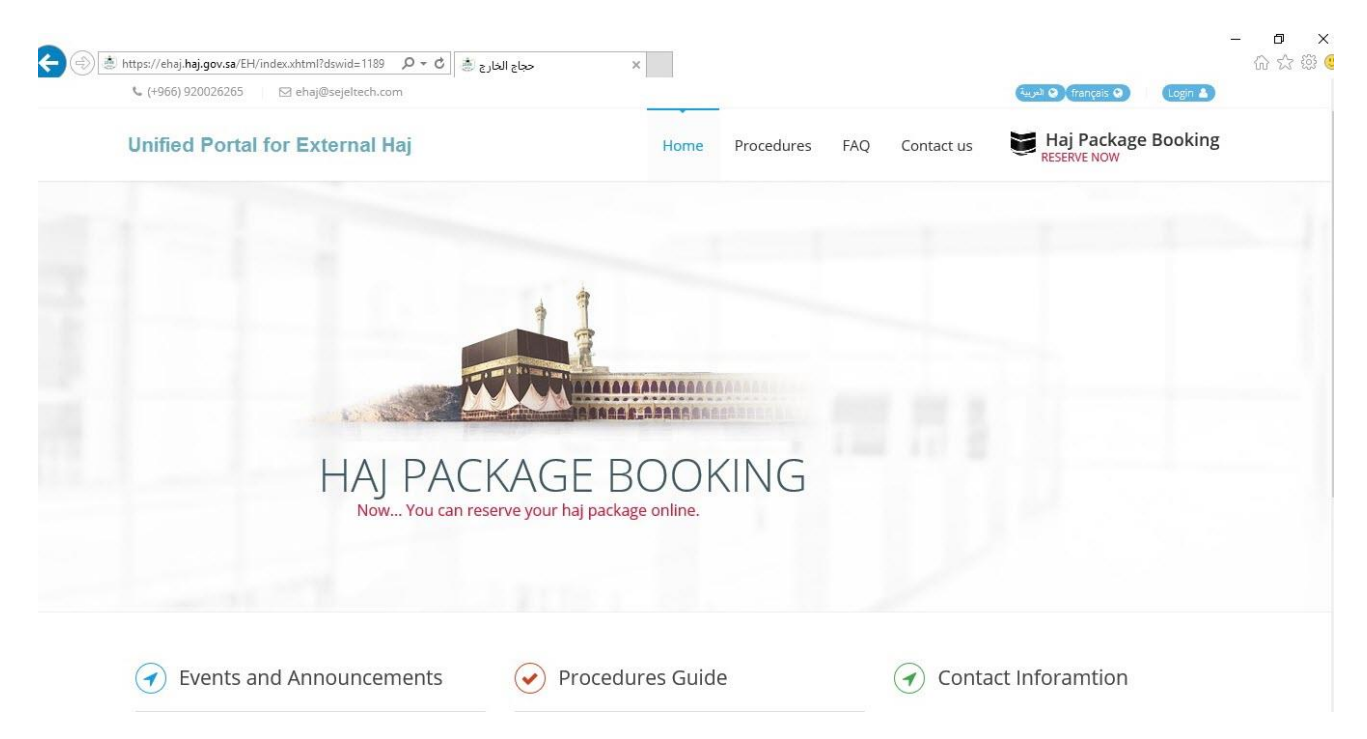

|              | User Name         |                           |
|--------------|-------------------|---------------------------|
| ₽            | Password          | Forgot Password?          |
|              | ate an account/Ac | tivate User               |
| Cre          |                   | standed 0 Desistuation fo |
| Crea<br>Crea | ate / Check appoi | nument & Registration to  |

#### Go to Haj Data And Groups box, choose Haj Data Details

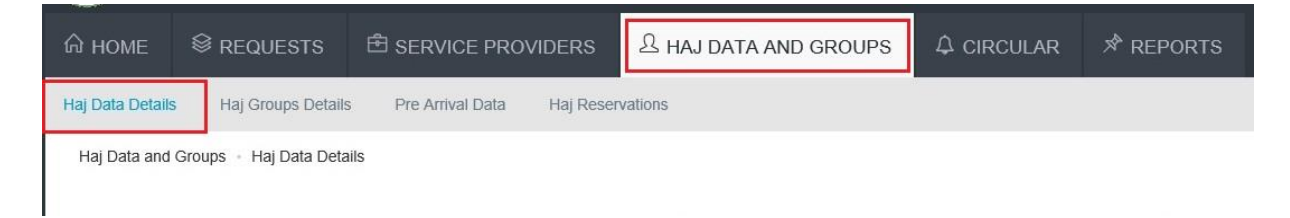

Note Be sure that date format is dd/mm/yyyy in your PC before sending

to know how to change date format please follow this link

## http://goo.gl/jJXfpm

#### At Group Card (Contents box)

Select the passports to send and click on Send to EHajj

| Gr  | Clie<br>oup Na<br>No | ent Default Client<br>me 3 Ha<br>tes | jj Group                  |             |       | ▼ R C  | ontract Defa | ult Contract     | ]        | ▼ Da    | 21/07/20<br>Invoice | 16 <b>•</b> |        | Ps   |        |   |
|-----|----------------------|--------------------------------------|---------------------------|-------------|-------|--------|--------------|------------------|----------|---------|---------------------|-------------|--------|------|--------|---|
| ata | Gend To<br>Cont      | ents Print Option                    | rt to Offline<br>s Hotels | 11          |       |        |              |                  |          |         |                     |             |        |      |        |   |
| ]   |                      | Passport Numb                        | er AFull                  | Nationalit  | Birth | Expiry | Education    | Occupatio Mahram | National | UASP ID | Mofa                | E-Number    | Border | Visa | Client |   |
| _   |                      |                                      |                           |             |       |        |              |                  |          |         |                     |             |        |      |        |   |
|     |                      |                                      |                           |             |       |        |              |                  |          |         |                     |             |        |      |        |   |
|     |                      |                                      |                           |             |       |        |              |                  |          |         |                     |             |        |      |        |   |
|     |                      |                                      |                           |             |       |        |              |                  |          |         |                     |             |        |      |        |   |
|     |                      |                                      |                           |             |       |        |              |                  |          |         |                     |             |        |      |        |   |
|     |                      |                                      |                           |             |       |        |              |                  |          |         |                     |             |        |      |        |   |
|     | H                    |                                      |                           |             |       |        |              |                  |          |         |                     |             |        |      |        |   |
|     |                      |                                      |                           |             |       |        |              |                  |          |         |                     |             |        |      |        |   |
| 0   |                      |                                      |                           |             |       |        |              |                  |          |         |                     |             |        |      |        |   |
| 1   | П                    |                                      |                           |             |       |        |              |                  |          |         |                     |             |        |      |        |   |
| 2   |                      |                                      |                           |             |       |        |              |                  |          |         |                     |             |        |      |        |   |
| 3   |                      |                                      |                           |             |       |        |              |                  |          |         |                     |             |        |      |        |   |
| 4   |                      |                                      |                           |             |       |        |              |                  |          |         |                     |             |        |      |        |   |
| 5   |                      |                                      |                           |             |       |        |              |                  |          |         |                     |             |        |      |        |   |
| 6   |                      |                                      |                           |             |       |        |              |                  |          |         |                     |             |        |      |        |   |
| 7   |                      |                                      |                           |             |       |        |              |                  |          |         |                     |             |        |      |        |   |
|     |                      | and the second second                | 11                        | i le server |       |        | 125000       |                  |          |         |                     |             |        |      |        | - |

Note Be careful don't work on your PC to complete sending process successfully

passports will automatically add one by one

| Sec. al    |                 |                                                                   |                                      |                        |                        |          |    |       |        |   |
|------------|-----------------|-------------------------------------------------------------------|--------------------------------------|------------------------|------------------------|----------|----|-------|--------|---|
| HOME       | I REQUEST       | rs 🖻 Service                                                      | PROVIDERS                            | 요 HAJ DATA AND         | CDOLIDS<br>Hajj Sender |          |    |       | ADTS . | × |
| Dashboard  | My Information  | Haj Company info 🗸                                                | Quota Details 🗸                      | Approved Warranties ar |                        | 1        |    |       |        |   |
| # Home     | Add Haj Details |                                                                   |                                      | -                      | Update                 | Show Log | 13 |       |        |   |
| 0.000      |                 |                                                                   |                                      | D la                   |                        |          |    |       |        |   |
| 😈 Haj Data | a details for   | has been saved suc                                                | cesstully. Haj Data I                | Dis                    |                        |          |    |       |        |   |
|            |                 | Processing, please wa                                             | t.                                   |                        |                        |          |    | / Vir | go     |   |
|            |                 | Make sure the brow                                                | wser window is in yo                 | u focus area.          |                        |          |    | Of    | fline  |   |
|            |                 | <ul> <li>Swipe the passpor</li> <li>Accept the details</li> </ul> | : MRZ area.<br>or repeat the capture | e process.             |                        |          |    |       |        |   |
|            |                 |                                                                   |                                      |                        |                        |          |    |       |        |   |
|            |                 |                                                                   |                                      | Anna and and and       |                        |          |    |       |        |   |

Confirmation Message will appear "Selected passports have been sent." click Ok and Close EHaj Sender Window

all passports sent to E-Haj Portal and Hajj ID stored in group passports

|      | Client     | Default Client                                                                                                    |                                                                                                    | •                                                                                                    | R Contract H                                                                                                    | ajj Contract      |      |                | Date 21/07/2016 💌 | Ps |
|------|------------|----------------------------------------------------------------------------------------------------|----------------------------------------------------------------------------------------------------|----------------------------------------------------------------------------------------------------|----------------------------------------------------------------------------------------------------|-------------------|------|----------------|-------------------|----|
| Gr   | oup Name   | 4 Hajj Test                                                                                                    | t                                                                                                    |                                                                                                    |                                                                                                    |                   |      |                |                   |    |
|      | Notes      |                                                                                                    |                                                                                                    | 240                                                                                                    |                                                                                                    |                   |      |                | Invoice 0         |    |
| Data | Send To EH | Export to C                                                                                                    | Offline                                                                                                    |                                                                                                    |                                                                                                    |                   |      |                |                   |    |
| []   | Pa:        | ssport Number                                                                                                    | AFull Name                                                                                                    | National                                                                                                    | Prev. Nationality                                                                                                    | Mahram            | Age  | UASP ID        |                   | ^  |
| 24   |            | and the                                                                                                    | (0.000 (0.000))                                                                                                    | -                                                                                                    |                                                                                                    |                   |      |                | 1                 |    |
| 25   |            | -                                                                                                    | Mins to Make Toolto                                                                                                    | for the second second s |                                                                                                    |                   | -    | -              | -                 |    |
| 26   |            | and a second                                                                                                    | House court                                                                                                    | 1000                                                                                                    | - Marriel                                                                                                    |                   | -    | 1000017        |                   |    |
| 27   |            |                                                                                                    | setted country                                                                                                    | 1000                                                                                                    | Number of Contractory of Contractory |                   |      |                |                   |    |
| 28   |            | -                                                                                                    | Inclusion and Conceptual                                                                                                    | in second                                                                                                    | - above                                                                                                    |                   |      | 1011100        |                   |    |
| 29   |            |                                                                                                    | Advantation of the Advancement of the                                                                                                    | 1000                                                                                                    | test the                                                                                                    |                   | 1    | and the second |                   |    |
| 30   |            | error of                                                                                                    | And the rest of the local dist                                                                                                    | 1 1000                                                                                                    |                                                                                                    |                   | -    | and the second |                   |    |
| 31   |            | -                                                                                                    | Internet constraints                                                                                                    | and the second second s | - Marcal                                                                                                    |                   |      | 10.000         |                   |    |
| 32   |            |                                                                                                    | all services                                                                                                    | Information                                                                                                    |                                                                                                    | ×                 | 100  | 10100          |                   |    |
| 33   |            | 1000                                                                                                    | NUMBER OF STREET, STREET, STRE |                                                                                                    | elected paceports                                                                                                    | have been cont    | 100  | ALC: NO.       |                   |    |
| 34   |            | Name of Concession, Name of Concession, Name o | MEL PROPERTY AND A                                                                                                    |                                                                                                    | elected passports                                                                                                    | s nave been sent. | 100  |                |                   |    |
| 35   |            | Sec. 1                                                                                                    | HARD HARD                                                                                                    |                                                                                                    |                                                                                                    |                   | 101  |                |                   |    |
| 36   |            |                                                                                                    | Accounty colleges                                                                                                    |                                                                                                    | ОК                                                                                                    |                   | 1000 | 1              |                   |    |
| 37   |            | and the second second se                                                                                                    | Statistic Later                                                                                                    | 1                                                                                                    | -                                                                                                    |                   | 1    | 2015287        |                   |    |
| 38   |            | AND CO.                                                                                                    | CONTRACTOR OF THE OWNER.                                                                                                    | in a state of the                                                                                                    | - distant                                                                                                    |                   | -    | 2015560        |                   |    |
| 39   |            | and the second second se                                                                                                    | ALC: NO.                                                                                                    | -                                                                                                    | Taxan .                                                                                                    |                   |      |                |                   |    |
| 40   |            |                                                                                                    | Charles Starting                                                                                                    | Teacher State                                                                                                    | Real Volto                                                                                                    |                   |      |                |                   | ¥  |

#### Send Pilgrims to MOFA at E-Hajj Portal Site

From menu choose Haj Data and Groups Then Haj Groups Details

|                  |                           |                         | YOU HAVE 1 UNREAD CIRCULAR / NOT | KETS Q ENGLISH ~ | T <b>Z</b> |
|------------------|---------------------------|-------------------------|----------------------------------|------------------|------------|
| С номе           |                           | E SERVICE PROVIDER      | A HAJ DATA AND GROUPS            | オ REPORTS        |            |
| Haj Data Details | Haj Groups Detai          | ls Pre Arrival Data Haj | Reservations                     |                  |            |
| Click Act        | i <b>on</b> Then <b>A</b> | Add Haj Group           |                                  |                  |            |
| Haj Data and Gr  | oups 🔸 Haj Groups De      | etails                  |                                  |                  | ACTION ~   |

|       |                      |                          |                 |       | Action        |
|-------|----------------------|--------------------------|-----------------|-------|---------------|
|       |                      |                          |                 |       | Add Haj Group |
| Maria | Welling - Department | Welling Trank links mant | Addies Americal | Cont. | ⊖ Print       |
| New   | waiting erayment     | Waiting Establishment    | Adeiaa Approvai | Sent  | Excel         |

## Fill Up Group Details and check in Pledge

| Haj Data Details Haj Groups Details P | re Arrival Data Haj Reservations                            |   |    |
|---------------------------------------|-------------------------------------------------------------|---|----|
| Group Details                         |                                                             |   |    |
| Haj Group Name *                      | Hajj Group 01                                               |   | 19 |
| Entry Transportation Type *           | Air                                                         |   | *  |
| Arrival Date *                        | 28/08/2016                                                  |   |    |
| Departure Date *                      | 18/09/2016                                                  |   |    |
| Group Type *                          | Regular Haji 🔹                                              |   |    |
|                                       | ☑ I pledge to sign contracts with each pilgrim in the group | 2 |    |

## Filter Pilgrims by Group

#### Enter group name in tag filter, and groups will fitered

| Haj Data Details     | Haj Groups Details | Pre Arrival Data | Haj Reservations                                                                                                    |                                                                                                    |                 |                    |
|----------------------|--------------------|------------------|----------------------------------------------------------------------------------------------------|----------------------------------------------------------------------------------------------------|-----------------|--------------------|
| Note I This will als | so add all re      |                  |                                                                                                    |                                                                                                    |                 |                    |
|                      |                    |                  |                                                                                                    |                                                                                                    |                 |                    |
|                      |                    | mg a + to        | Paragont Income 7 Sc                                                                                                    | Post-Rees 1 Q                                                                                                    | 10              | Tag 🐨 Group        |
|                      | 1000               |                  |                                                                                                    | 14.0                                                                                                    | -               |                    |
|                      | 1000               | 6                | depression in the local depression of the local depression of the local depres | 10000                                                                                                    | Cases.          | No. on Homeson?    |
|                      | CONCE              | e                | and the second second s | And on the local division of the local division of the local divis | Total State     | AL APPROXIMATE     |
|                      | 100704             |                  | APPENDE                                                                                                    | 40                                                                                                    | restaurant.     | No. or Complete    |
|                      | (castion           |                  | ACCORD                                                                                                    | 6.000                                                                                                    | Automation      | No. And Address of |
|                      | 200700             |                  | And the second second s | discus.                                                                                                    | And Contractors | N. AND DESCRIPTION |
|                      | 10070              |                  | 100000                                                                                                    | 40                                                                                                    | and comments    | N. SCHOOLSET       |

#### choose Select All, then choose Pilgrims and Click Create and Continue

| Note ! This will also add all | re.      |              |                  |                 |              |             |               |
|-------------------------------|----------|--------------|------------------|-----------------|--------------|-------------|---------------|
| Select All                    | regar.1  | Proppert     | tunter 1         | Trans Barray II | Parenty Name | Tag ∓ ▼x    | Group<br>ID 7 |
| UnSeleWAll                    | 107524   | 100000ADT    | 84               |                 | 4, 198933    | 4. 10100400 |               |
|                               | CREATE A | ND CLOSE CRE | ATE AND CONTINUE | CANCEL          |              |             |               |

Note to check group details, back to **Haj Groups Details** window from **Action** menu , select **Details** 

| ☆ HOME                          |                                     | HAJ DATA AND GROUPS | ⇔ CIRCULAR 🔊 REPORTS  |               |
|---------------------------------|-------------------------------------|---------------------|-----------------------|---------------|
| Haj Data Details Haj Groups De  | tails Pre Arrival Data Haj Reservat | ions                |                       |               |
| Haj Data and Groups 🕤 Haj Group | s Details                           |                     |                       |               |
|                                 |                                     |                     |                       | ACTION        |
| Now                             | Waiting aBaymont Wait               | - 3                 | Adelaa Aparaval       |               |
| New                             | waiting er ayment wait              | ing Establishment 7 | Adeiaa Approvar Seric |               |
| Request ID T                    | Haj Group ID T                      | Haj Group Name 🝸    | Status T              |               |
|                                 |                                     | State in any o      | WAITING ESTABLISHMENT | ACTION ~      |
| 100.000                         |                                     | 104 A 101           | WAITING ESTABLISHMENT | ACTION ~      |
| MARKET .                        | 10700                               | -                   | APPROVED              | ACTION ~      |
| (an and                         | 1070                                | -                   | APPROVED              | Details       |
|                                 |                                     |                     |                       | Print Voucher |

## Click **Routes** and select one of the following Routes

| Transportation Route * | Route 1                                                           | ٠ |
|------------------------|-------------------------------------------------------------------|---|
|                        | Jeddah - Makkah - Al Masha'er - Makkah - Medina - Jeddah          |   |
|                        | Price (SAR): 435                                                  |   |
| Transportation Route * | Route 2                                                           | • |
|                        | Jeddah - Medina - Makkah - Al Masha'er - Makkah - Jeddah          |   |
|                        | Price (SAR) : 435                                                 |   |
| Transportation Route * | Route 3                                                           | • |
|                        | Jeddah - Makkah - Medina - Makkah - Al Masha'er - Makkah - Jeddah |   |
|                        | Price (SAR): 495                                                  |   |

| Transportation Route * | Route 4                                                                     | ٠ |
|------------------------|-----------------------------------------------------------------------------|---|
|                        | Jeddah - Makkah - Al Masha'er - Makkah - Medina - Medina Air Port           |   |
|                        | Price (SAR) : 347.5                                                         |   |
|                        |                                                                             |   |
| Transportation Route * | Route 5                                                                     | ۲ |
|                        | Medina Air Port - Medina - Makkah - Al Masha'er - Makkah - Jeddah           |   |
|                        | Price (SAR) : 347.5                                                         |   |
|                        |                                                                             |   |
| Transportation Route * | Route 6                                                                     | ۲ |
|                        | Jeddah - Aljehva - Makkah- Al Masha'er - Makkah - Medina - Jeddah           |   |
|                        | Price (SAR): 535                                                            |   |
| Transportation Route * | Route 7                                                                     | * |
|                        | Jeddah - Aljehva - Makkah- Al Masha'er - Makkah - Medina - Medina Air Port  |   |
|                        | Price (SAR) : 447.5                                                         |   |
|                        |                                                                             |   |
| Transportation Route * | Route 8                                                                     | ٣ |
|                        | Medina Air Port - Medina - Aljehva - Makkah - Al Masha'er - Makkah - Jeddah |   |
|                        | Price (SAR) : 420                                                           |   |

| Transportation Route * | Route 9                                                                                 | ٠ |
|------------------------|-----------------------------------------------------------------------------------------|---|
|                        | Medina Air Port - Medina - Makkah - Al Masha'er - Makkah - Medina Air Port              |   |
|                        | Price (SAR) : 445                                                                       |   |
| Transportation Route * | Route 10                                                                                | ¥ |
|                        | Medina Air Port - Medina - Aljehva - Makkah - Al Masha'er - Makkah - Medina<br>Air Port | 9 |
|                        | Price (SAR) : 517.5                                                                     |   |
| Transportation Route * | Route 1                                                                                 | ٠ |
|                        | Jeddah - Makkah - Al Masha'er - Makkah - Jeddah                                         |   |
|                        | Price (SAR) : 240                                                                       |   |
| Transportation Route * | Route 12                                                                                | ¥ |
|                        | Medina- Medina Air Port                                                                 |   |
|                        | Price (SAR) : 10                                                                        |   |
| ransportation Route *  | Route 13                                                                                | ¥ |
|                        | Makkah - Jeddah                                                                         |   |
|                        | Price (SAR) : 30                                                                        |   |

| Transportation Route * | Route 14                      | * |
|------------------------|-------------------------------|---|
|                        | Medina - Jeddah               |   |
|                        | Price (SAR) : 97.5            |   |
| Transportation Route * | Route 15                      | × |
|                        | Makkah - Medina               |   |
|                        | Price (SAR) : 127.5           |   |
| Transportation Route * | Route 16                      | × |
|                        | Jeddah - Aljehva - Makkah     |   |
|                        | Price (SAR): 130              |   |
| Transportation Route * | Route 17                      | × |
|                        | Jeddah - Aljehva - Medina     |   |
|                        | Price (SAR) : 200             |   |
| Transportation Route * | Route 18                      | × |
|                        | Makkah - Al Masha'er - Makkah |   |
|                        | Price (SAR) : 180             |   |

then click Update Route Details

| Bookings Routes                           | Housing Contracts Food Contracts                                  |   |
|-------------------------------------------|-------------------------------------------------------------------|---|
| elect the land routes that this group wil | l take.                                                           |   |
| Route *                                   | Route 5                                                           | ۲ |
|                                           | Medina Air Port - Medina - Makkah - Al Masha'er - Makkah - Jeddah |   |
|                                           | Price (SAR) : 347.5                                               |   |
|                                           |                                                                   |   |

#### Click Housing Contracts then select House Provider and click Add Selected

| The following contracts a<br>he action is successful, | ire available for association with this group. You can the contract(s) will show in the "Currently Associated | add associate a contract to this group by select<br>d Contracts" section above. | ting the corresponding row then clicking | on "Add Selected" | " button. If     |
|-------------------------------------------------------|----------------------------------------------------------------------------------------------------|---------------------------------------------------------------------------------|------------------------------------------|-------------------|------------------|
|                                                       | Contract ID T                                                                                                 | House Provider Name T                                                           | Guests T                                 | City<br>Name<br>T | Used<br>Capacity |
| 10                                                    | 11111                                                                                                    | 10.00                                                                           | 40                                       | Madina            | CHECK            |
|                                                       | 1000                                                                                                    | post de se par de se                                                            | 123                                      | Makkah            | CHECK            |
|                                                       | 1000                                                                                                    | painted painting the law                                                        | 5                                        | Makkah            | CHECK            |
|                                                       | 10075                                                                                                    | half day doe                                                                    | 88                                       | Madina            | CHECK            |
|                                                       |                                                                                                    | Total Rows : 4                                                                  |                                          |                   |                  |

### Click Food Contracts then select Food Provider and click Add Selected

| e action is successful, the contract | t(s) will show in the "Currently Associate | n add associate a contract to this group by see<br>ed Contracts" section above. | ecting the corresponding row then click | ung on "Add Selected" | button. If       |
|--------------------------------------|--------------------------------------------|---------------------------------------------------------------------------------|-----------------------------------------|-----------------------|------------------|
|                                      | Contract ID 7                              | House Provider Name T                                                           | Date T                                  | Starting<br>Date 7    | Ending<br>Date 7 |
| ~                                    |                                            | A LOCATION FOR LATERAL                                                          | 20/07/2016                              | 10/09/2016            | 15/09/2016       |
| ~                                    |                                            | Require endowers tops                                                           | 13/07/2016                              | 28/08/2016            | 17/09/2010       |
|                                      |                                            | Total Rows : 2                                                                  |                                         |                       |                  |

Back to Haj Groups Details choose Group and click Action Then Process Group

| Request ID T | Haj Group ID T | Haj Group Name 📽 | St                   | atus 🐨                                      |
|--------------|----------------|------------------|----------------------|---------------------------------------------|
| 16171        | 1000           | 100.001          | NEW                  | ACTION                                      |
| 15742        | 10710          | 10.0             | WAITING VOUCHER GENE | Details                                     |
| 15707        | 4471           | 100.001          | NEW                  | Add Haj Data                                |
| 15474        | 40710          | 40110.00         | UNDER PROCESSING     | Remove Haj Data                             |
| 4114         | 0.00           | 10011-00-00-1    | WATTING ESTABLISHMEN | Manage Contracts and Servic<br>Process Gnup |
|              | Send           | d For Approval   |                      | ×                                           |

## Make Refresh (F5) Then choose Group and click Action Then Generate Voucher

| Request ID T        | Haj Group ID ¥                            | Haj Group Name T        | Status ¥                   |                   |
|---------------------|-------------------------------------------|-------------------------|----------------------------|-------------------|
| 6171                | 1000                                      | 100,011                 | WATTING VOLCHER GENERATION | ACTION            |
| 5742                | 475                                       | 10.0                    | WATTING VOUCHER GENERATION | Details           |
|                     |                                           | 212.22                  | -                          | Generate Volksher |
| Genera<br>Do you re | ate Voucher<br>eally want to generate vou | cher for this request ? |                            | ×                 |
|                     |                                           | CANCEL                  | GENERATE VOUC              | HER               |
|                     |                                           |                         |                            | -                 |

#### Make Refresh (F5) Then choose Group and click Action Then Make Payment

| Request ID T | Haj Group ID 🔻 | Haj Group Name 🝸 | Status 🔻          |                          |
|--------------|----------------|------------------|-------------------|--------------------------|
| 316171       |                | 100,000          | WARTING E-DAYMENT | ACTION -                 |
| 315742       | 4111           | 10.0             | UNDER PROCESSING  | Details<br>Print Voucher |
| 315707       | 4475           | 149.001          | NEW               | Make Payment             |
| 315474       | 4474           | 100103-00        | UNDER PROCESSING  | Print Voucher            |

| Check I accept te | erms and conditions | s then Click Pay Voucher |
|-------------------|---------------------|--------------------------|
|-------------------|---------------------|--------------------------|

| Voucher Type                   | Quantity | Unit Amount (SAR) | Total Amount (SAR)      |
|--------------------------------|----------|-------------------|-------------------------|
| SMALL HAJ PRICE                | 0        |                   |                         |
| BIG HAJ PRICE                  | 4        | 100.00            |                         |
| SMALL TRANSPORTATION HAJ PRICE | 0        |                   |                         |
| BIG TRANSPORTATION HAJ PRICE   | 4        |                   | )                       |
| Terms & Conditions :           |          |                   | Grand Total (SAR) :3.76 |

Group successfully sent and Waiting Establishment after some time will Approved

| 314114 | 40400 | 1997 (J. 1994, 1997) [ | WAITING ESTABLISHMENT | ACTION ~ |
|--------|-------|------------------------|-----------------------|----------|

#### Get MOFA Numbers

After group get approval, you can get MOFA numbers to Virgo Offline by following these steps

Log in Ministry of Haj site, from menu choose **Haj Data and Groups** Then **Haj Groups Details** 

| 🛱 НОМЕ           | <sup> </sup>           | E SERVICE PROVIDERS          | 요 HAJ DATA AND GROUPS | ₽ CIRCULAR | REPORTS |
|------------------|------------------------|------------------------------|-----------------------|------------|---------|
| Haj Data Details | Haj Groups Details     | s Pre Arrival Data Haj Resen | vations               |            |         |
| Haj Data and (   | Groups — Haj Data Deta | iils                         |                       |            |         |

Open the desired group and click on Import MOFA

|      | Send T | ĩo EHaj    | Import Offi | ne file 🛛 E | Export to Offline | Impo               | rt MOFA |           |           |        |          |         |
|------|--------|------------|-------------|-------------|-------------------|--------------------|---------|-----------|-----------|--------|----------|---------|
| Data | Con    | tents Prin | t Options   |             |                   |                    |         |           |           |        |          |         |
| 0    |        | Passport   | t Number    | AFull       | Nationalit        | Birth              | Expiry  | Education | Occupatio | Mahram | National | Hajj ID |
| 1    |        | -          |             | -           |                   | -                  |         |           | -         |        |          | 2467982 |
| 2    |        |            |             | -           | a press           | foregoing the      |         | -         | -         |        |          | 2467987 |
| 3    |        |            |             |             |                   | Included           |         |           | 1000      |        |          | 2467993 |
| 4    |        |            |             | -           |                   | Temportune .       |         | -         |           |        |          | 2467997 |
| 5    |        |            |             | -           |                   | <b>Annalistics</b> |         | -         | ines.     |        | 3        | 2468001 |
| 6    |        |            | 6           | -           |                   | in such that       |         |           |           |        |          | 2468004 |
| 7    |        |            |             | -           | er ontes          | (angeneral)        | -       | -         |           | -      |          | 2468013 |
| 8    |        | -          |             |             |                   | Inc.               | -       | -         |           | -      |          | 2468020 |

#### **MOFA** numbers will appear in MOFA column automatically

| Data | Conte | ents Print Options M | linistry File |            |                   |            |                                                                                                    |             |        |         |          |
|------|-------|----------------------|---------------|------------|-------------------|------------|----------------------------------------------------------------------------------------------------|-------------|--------|---------|----------|
| []   |       | Passport Number      | AFull         | Nationalit | Prev. Nationality | Birth      | Issue Place                                                                                                    | Expiry Date | Mahram | Hajj ID | Mofa     |
| 1    |       |                      | 10.00         |            | (manufact)        | The second | Constant of Constant of Consta | 22-11-2017  |        | 2457487 | 56785246 |
| 2    |       |                      |               |            |                   |            |                                                                                                    | 27-03-2026  |        | 2457496 | 75693587 |
| 3    |       |                      |               |            |                   |            |                                                                                                    | 12-06-2024  |        | 2457505 | 98635784 |

#### **Print Wristbands and ID Cards**

Click Hajj from upper menu and then click Case Card

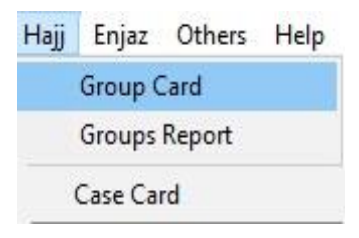

### Put Case Name then click Add

| <b>∛</b> c | ase Card                             |                              |                   |                   |                |             |           |                  |             |      |                | 1000   |       | Х   |
|------------|--------------------------------------|------------------------------|-------------------|-------------------|----------------|-------------|-----------|------------------|-------------|------|----------------|--------|-------|-----|
| Cas        | view Pa<br>e Name : E<br>ut Date : [ | Aajj Case Card<br>21/07/2016 |                   | Contract : Ha     | ajj Contract   |             | • S       | Gearch<br>Column | Ali         |      | ~              |        |       |     |
| Conte      | nts Settin                           | igs Pilgrim ID               | Airlines Report B | us Reports Hotels | Update Visa    | Information | l Log     |                  |             |      |                |        |       |     |
|            |                                      |                              |                   |                   |                |             |           |                  |             |      |                |        |       |     |
| 0          |                                      | Passport                     | AFull Name        |                   | Nationalit     | Martial     | Occupatio | Mahram           | Relation    | Age  | Mofa           | Nights | Group | Vis |
| 1          |                                      |                              |                   |                   |                |             |           |                  |             | 117  | 2              | 0      |       | 2   |
| <          |                                      |                              |                   |                   |                |             |           |                  |             |      |                |        |       | >   |
|            | Insert Gro                           | up Inse                      | rt Passport Ed    | dit Passport D    | elete Passport | t Sort      | •         | Find Case        | Upload Phot | os G | et Visa number | s      |       |     |
|            | <u>N</u> ew                          | Delete                       | Modify            | 2<br>Add          | Refresh        | Ēx          | it        | ~                | <(<  →)>    | >    |                | 45     |       |     |

## click Insert Group and choose the group you want to add then click OK

| 💙 Case<br>File Vie | Card<br>w Passp          | oort Visas | Find Print      | Airlines    |         |                         |       |                  |     |   |  | × |
|--------------------|--------------------------|------------|-----------------|-------------|---------|-------------------------|-------|------------------|-----|---|--|---|
| Case Na<br>Input D | ame : Hajj<br>ate : 21/0 | Case Card  | •               | Contra      | act: Ha | jj Contract<br>-        | •     | Search<br>Column | All | ~ |  |   |
| Contents           | Settings                 | Pilgrim ID | Airlines Report | Bus Reports | Hotels  | Update Visa Information | Log   |                  |     |   |  |   |
|                    |                          |            |                 |             |         | H                       | eader |                  |     |   |  |   |

| []     |            | Passport  | AFull Name |                  | Nationalit     | Martial      | Occupatio | Mahram    | Relation                         | Age   | Mofa        | Nights | Group | V |
|--------|------------|-----------|------------|------------------|----------------|--------------|-----------|-----------|----------------------------------|-------|-------------|--------|-------|---|
| 1      |            |           |            |                  |                |              |           | \$<br>    |                                  | 117   |             | 0      |       |   |
|        |            |           |            | Insert Group     |                |              |           |           |                                  |       |             |        |       |   |
|        |            |           |            | Insert Passpo    | ort            |              |           |           |                                  |       |             |        |       |   |
|        |            |           |            | Delete Passp     | ort            |              |           |           |                                  |       |             |        |       |   |
|        |            |           |            | Sort by name     | e              |              |           |           |                                  |       |             |        |       |   |
|        |            |           |            | Sort by natio    | nality         |              |           |           |                                  |       |             |        |       |   |
|        |            |           |            | Onen Care        |                | -            |           |           |                                  |       |             |        |       |   |
|        |            |           |            | open case        |                |              |           |           |                                  |       |             |        |       |   |
|        |            |           |            |                  |                |              |           |           |                                  |       |             |        |       |   |
|        |            |           |            |                  |                |              |           |           |                                  |       |             |        |       |   |
|        |            |           |            |                  |                |              |           |           |                                  |       |             |        |       |   |
| <      | -          |           |            |                  |                |              |           |           |                                  |       |             |        |       | 1 |
|        | Insert Gro | up Insert | Passport E | Edit Passport De | elete Passport | Sort         | -         | Find Case | Upload Photos                    | Get V | isa numbers |        |       |   |
|        |            |           |            |                  |                |              |           |           |                                  |       |             |        |       |   |
|        | New        | Delete    | Modify     | Add              | Refresh        | <u>E</u> xit |           | ~         | $\langle \leftarrow \rangle \gg$ |       |             |        |       |   |
|        |            |           |            |                  |                |              |           |           |                                  |       |             |        |       |   |
| Find   | 4          |           |            |                  |                |              |           |           |                                  |       |             |        |       |   |
| T III. |            |           |            |                  |                |              |           |           |                                  |       |             |        |       |   |
|        | Sort B     | / Date    |            | ~ [              |                |              |           |           |                                  |       |             |        |       |   |
|        |            | Dute      |            |                  |                |              |           |           |                                  |       |             |        |       |   |
| Te     | Dec        | ription   |            |                  |                | Dat          | -         |           |                                  |       |             |        |       |   |
|        | 1 Desi     | Case Card |            |                  |                | 21/          | 07/2016   | -         |                                  |       |             |        |       |   |
|        | I najj     | Case Caru |            |                  |                | 21/          | 07/2010   |           |                                  |       |             |        |       |   |
|        |            |           |            |                  |                |              |           |           |                                  |       |             |        |       |   |
|        |            |           |            |                  |                |              |           |           |                                  |       |             |        |       |   |
|        |            |           |            |                  |                |              |           |           |                                  |       |             |        |       |   |
|        |            |           |            |                  |                |              |           |           |                                  |       |             |        |       |   |
| 1      |            |           |            |                  |                |              |           |           |                                  |       |             |        |       |   |
| 6      |            |           |            |                  |                |              |           |           |                                  |       |             |        |       |   |
|        |            |           |            |                  |                |              |           |           |                                  |       |             |        |       |   |
|        |            |           |            |                  |                |              |           |           |                                  |       |             |        |       |   |
|        |            |           |            |                  |                |              |           |           |                                  |       |             |        |       |   |
|        |            |           |            |                  |                |              |           |           |                                  |       |             |        |       |   |
|        |            |           |            |                  |                |              |           |           |                                  |       |             |        |       |   |
|        |            |           |            |                  |                |              |           |           |                                  |       |             |        |       |   |
|        |            |           |            |                  |                |              |           |           |                                  |       |             |        |       |   |
|        |            |           |            |                  |                |              |           |           |                                  |       |             |        |       |   |
|        |            |           |            |                  |                |              |           |           |                                  |       |             |        |       |   |
|        |            |           |            |                  |                |              |           |           |                                  |       |             |        | 10.1  |   |
|        |            | OK        |            |                  |                |              |           |           |                                  |       |             |        | Cance | 4 |
|        |            |           |            |                  |                |              |           |           |                                  |       |             |        |       |   |
|        |            |           |            |                  |                |              |           |           |                                  |       |             |        |       |   |

## Select the passports you need to print

| Cas<br>Inp | e Name :<br>ut Date : | Hajj Case Card   | Contract                                                                         | : Hajj Contract   | -                | <b>•</b>  | earch<br>Column | All      |     | ~                                       |        |         |   |
|------------|-----------------------|------------------|----------------------------------------------------------------------------------|-------------------|------------------|-----------|-----------------|----------|-----|-----------------------------------------|--------|---------|---|
| onte       | nts Seti              | tings Pilgrim ID | Airlines Report Bus Reports He                                                   | otels Update Visa | Information<br>F | leader    |                 |          |     |                                         |        |         |   |
| 1          |                       | Passport         | AFull Name                                                                       | Nationalit        | Martial          | Occupatio | Mahram          | Relation | Age | Mofa                                    | Nights | Group   |   |
| -          |                       |                  |                                                                                  |                   | 100000           | -         | 1               |          | -   | 100000000                               |        |         |   |
|            |                       | 10000            |                                                                                  | (Spann)           | 1004             | -         | -               | index.   | -   | -                                       |        | -       |   |
| 5          |                       | 1                |                                                                                  | Taxa .            | -                | -         |                 |          | -   | 100100                                  |        | 100.000 | - |
|            |                       |                  |                                                                                  |                   |                  |           |                 |          |     |                                         |        |         |   |
|            | $\checkmark$          | 1.000            | AND AND AND ADDRESS                                                              | Taxan .           | 1000             | -         |                 |          |     | 100000000000000000000000000000000000000 |        |         |   |
| 1          |                       | And Personnel of | 100 (00 000 (0000)<br>(0.007 00 000)                                             | Taxet .           | -                | -         |                 | -        | ÷., | 100110                                  |        | -       |   |
| 1          |                       |                  | 1.00 - 10 - 100 - 1000<br>1.000 - 10 - 100<br>1.000 - 10 - 100                   | 11                | -                |           |                 |          | 1   | 10110                                   |        | -       | - |
| 1          |                       |                  | 200 20 200 200 2000<br>200 20 20 20 20<br>20 20 20 20 20 20<br>20 20 20 20 20 20 | 111               |                  | 111       |                 | ===      | 1   |                                         |        |         | - |
| 1          |                       |                  |                                                                                  | 1111              |                  | 1111      |                 |          |     |                                         |        |         |   |
| 1          |                       |                  |                                                                                  | 11111             |                  | 11111     |                 |          |     |                                         |        |         |   |
| 0          |                       |                  |                                                                                  | 111111            | ******           | iiiiii    |                 |          |     |                                         |        |         |   |
| 0          |                       |                  |                                                                                  | 1111111           |                  | sister.   |                 |          |     |                                         |        |         |   |
| 0          |                       |                  |                                                                                  | 111111111         |                  | titttt.   | 1               |          |     |                                         |        |         |   |

#### To print wristbands

Choose from upper menu (**Print > Print Wristbands**)

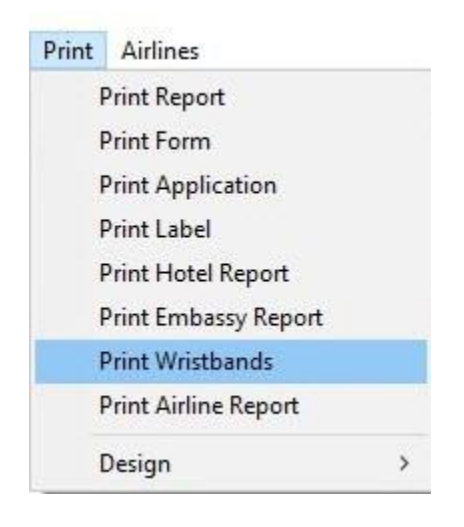

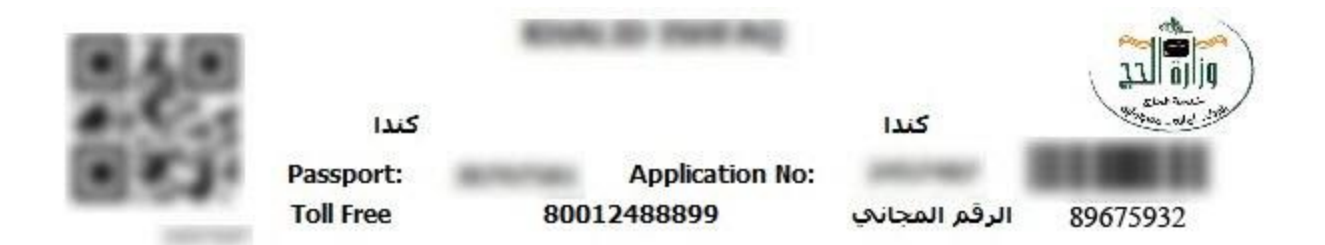

#### **To print ID Crads**

Move to **Pilgrim ID** box

Fill up all needed data (Makah hotel, Medina hotel, Supervisor Name, Supervisor Phone & Notes) then choose template ID Card and click Print

#### Note software compatible with any Label Plastic ID Card printer

|                            |                      |                              |                   |                |                        |   | 1 |  |
|----------------------------|----------------------|------------------------------|-------------------|----------------|------------------------|---|---|--|
| Case Name : Hajj Case Card | •                    | Contract : Hajj Contract     | -                 | Column         | All                    | ~ |   |  |
| ntents Settings Pilgrim ID | Airlines Report Bu   | is Reports Hotels Update Vis | a Information Log |                |                        |   |   |  |
|                            | Makkah Hotel :       | Royal Makkah                 | •                 | Madina Hotel : | Four Season AL-Madinah | • |   |  |
|                            | Supervisor<br>Name : | Anas Badaowe                 |                   | Phone :        | 009612222222           |   |   |  |
|                            | Notes :              |                              |                   |                |                        |   |   |  |
|                            | Templete / IDC       | ard                          | 7/24              |                |                        |   |   |  |
|                            | remplate : IDC       | au                           | Y                 |                |                        |   |   |  |
|                            | Template :           | Design Print                 |                   |                |                        |   |   |  |
|                            | remplate :           | Design Print                 |                   |                |                        |   |   |  |
|                            | remplate : ITU       | Design Print                 |                   |                |                        |   |   |  |
|                            |                      | Design Print                 |                   |                |                        |   |   |  |

## Madinah Hotel فندق المدينة Four Season Al-Madinah

Makkah Hotel فندق مكة Royal Makkah

> Anas Al-Badaowe +9622222222

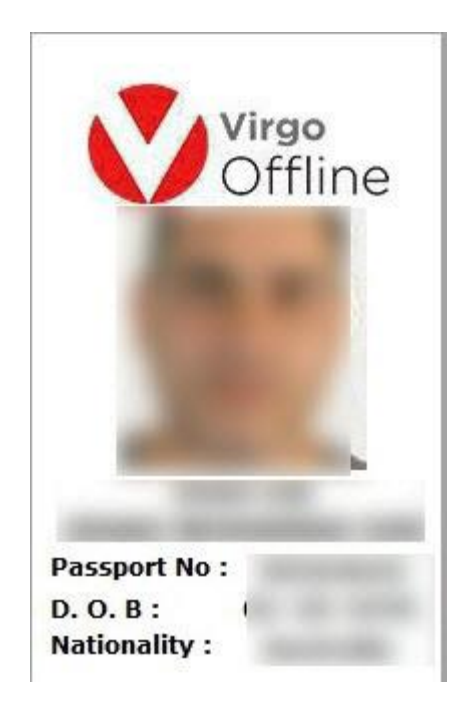